PLANES Y PRECIOS

# Inicia una Prueba de Empresa

Ver en el centro de ayuda: https://bitwarden.com/help/enterprise-free-trial/

### **D** bit warden

### Inicia una Prueba de Empresa

#### ¿Eres nuevo en Bitwarden?

Si eres nuevo en Bitwarden, nos encantaría ayudarte a través del proceso de configuración de una cuenta y comenzar tu prueba gratuita de 7 días de la organización de Empresa con nuestra página de registro dedicada. Inicie su prueba gratuita para empresas .

O, para aprender más sobre la oferta empresarial de Bitwarden, vea Planes y precios de Bitwarden o Planes del administrador de contraseñas y Planes del administrador de secretos.

#### ¿Ya eres usuario?

Si ya tienes una cuenta de Bitwarden, completa los siguientes pasos para comenzar tu prueba gratuita de 7 días de Bitwarden Empresa:

1. Inicia sesión en la aplicación web de Bitwarden y selecciona el botón Nueva organización :

| Password Manager | All vaults                                                                                                    |           |                                    | New >> 888 | BW |
|------------------|----------------------------------------------------------------------------------------------------|-----------|------------------------------------|------------|----|
| 🗇 Vaults         | FILTERS                                                                                                    |           | Nama                               | Owner      | :  |
| 🕼 Send           |                                                                                                    |           | Name                               | Owner      | •  |
| 🖏 Tools 🛛 🔿      | Q Search vault                                                                                                    | a =       | My Mailing Address<br>Brett Warden | Mo         | :  |
| Generator        | ✓ All vaults                                                                                                    |           | My New Item                        |            |    |
| Import data      | + New organization                                                                                                    |           | myusername                         | Me         | :  |
| Export vault     |                                                                                                    |           | Personal Login                     |            |    |
| <b>፰ Reports</b> | <ul> <li>✓ All items</li> <li>☆ Favorites</li> </ul>                                                                                                    |           | myusername                         | Me         | :  |
| © Settings 🗸 🗸   | <ul> <li>✓</li> <li>✓</li></ul> |           | Secure Note                        | Me         | :  |
|                  |                                                                                                    | Nueva org | ganización                         |            |    |

2. En la pantalla de **Nueva organización**, ingrese un **Nombre de organización** para su nueva organización y el **Correo electrónico de facturación** al que podemos contactarlo.

#### (i) Note

No te cobraremos hasta que termine tu prueba gratuita de 7 días del plan de la Empresa. Puedes cancelar tu suscripción en cualquier momento en la pestaña de **Ajustes** de tu organización.

3. Si está probando el plan de Empresa en nombre de un negocio:

- Marca la casilla Esta cuenta es propiedad de una empresa.
- Proporcione el nombre de su empresa.

## **D bit**warden

4. Seleccione la opción de plan Empresa. Hacerlo activará campos adicionales orientados a la empresa para ser mostrados.

- 5. En la sección de **Usuarios**, ingrese el número de **Asientos de usuario** que necesita. Se agregarán asientos si excedes este número, a menos que especifiques un límite.
- 6. En la sección de **Complementos**, ingrese la cantidad de **Almacenamiento adicional (GB)** que necesita. Su plan viene con 1 GB de archivos adjuntos cifrados compartidos, y puede agregar almacenamiento adicional más tarde si es necesario.
- 7. En la sección de **Resumen**, selecciona si te gustaría que te facturen **Anualmente** o **Mensualmente**.

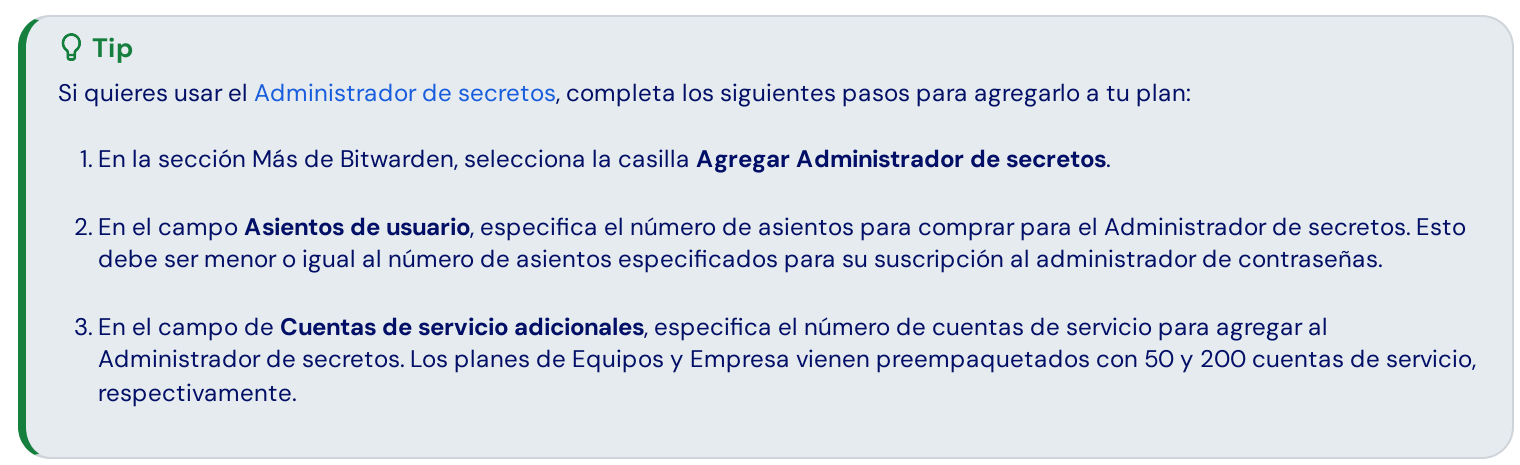

8. Ingrese su Información de pago y seleccione Enviar.

#### Próximos pasos

Ahora que ha creado su organización de prueba de Empresa, le recomendamos que:

- Agrega usuarios a tu organización
- Crea una colección
- Configura inicio de sesión con SSO